OFFICE OF THE REGISTRAR

# Student Planning: A Guide for the Academic Advisor

Piedmont College Office of the Registrar (706) 776-0112 <u>reg@piedmont.edu</u>

OFFICE OF THE REGISTRAR

1. Log in to Student Planning from webadvisor.piedmont.edu link labeled: "Student Planning".

| Sign In   |
|-----------|
| User name |
| LuserName |
| Password  |
| Password  |
| Sign In   |
|           |

ellucian. © 2000-2018 Ellucian Company L.P. and its affiliates. All rights reserved. Privacy

#### OFFICE OF THE REGISTRAR

#### 2. Click on the advising tab.

| Hello, Welcome to Colleague Self-Service!<br>Choose a category to get started.                  |                                                                                   |
|-------------------------------------------------------------------------------------------------|-----------------------------------------------------------------------------------|
| Student Finance Here you can view your latest statement and make a payment online.              | Financial Aid<br>Here you can access financial aid data, forms, etc.              |
| Tax Information                                                                                 | Banking Information                                                               |
| Here you can change your consent for e-delivery of tax information.                             | Here you can view and update your banking information.                            |
| Student Planning                                                                                | Grades                                                                            |
| Here you can search for courses, plan your terms, and schedule & register your course sections. | Here you can view your grades by term.                                            |
| Graduation Overview                                                                             | Academic Attendance                                                               |
| Here you can view and submit a graduation application.                                          | Here you can view your attendances by term.                                       |
| Advising                                                                                        | Faculty                                                                           |
| Here you can access your advisees and provide guidance & feedback on their academic planning.   | Here you can view your active classes and submit grades and waivers for students. |

#### OFFICE OF THE REGISTRAR

#### 3. A list of your advisees will appear with the last advising date shown.

| Who wou<br>Find a student by | Id you like to work with?<br>y searching or selecting below. |                     |                     |    |                                         |                            |                               |
|------------------------------|--------------------------------------------------------------|---------------------|---------------------|----|-----------------------------------------|----------------------------|-------------------------------|
| Student<br>Advisor           | Type a name or ID                                            |                     |                     |    |                                         | Q                          | 🖂 Email All My Advisees       |
|                              | Name                                                         | Review<br>Requested | Assigned<br>Advisee | ID | Program(s)                              | Date of last advisement    | Advisor(s)                    |
|                              | <u>Thomas, Courtney H.</u>                                   |                     | ि                   |    | Bachelor of Arts in Mass Communications | Last advising date:<br>N/A | Advisor(s):<br>Sheena Patrick |

#### 4. Select the student you are meeting with by clicking on the student's name.

| Who wou<br>Find a student b | u <mark>ld you</mark><br>by searchin | like to work with?<br>g or selecting below. |                     |                     |    |                                         |                                   |                               |
|-----------------------------|--------------------------------------|---------------------------------------------|---------------------|---------------------|----|-----------------------------------------|-----------------------------------|-------------------------------|
| Student                     |                                      | Type a name or ID                           |                     |                     |    |                                         | Q                                 | 🖂 Email All My Advisees       |
|                             | Name                                 |                                             | Review<br>Requested | Assigned<br>Advisee | ID | Program(s)                              | Date of last advisement           | Advisor(s)                    |
|                             | Thoma                                | i <u>s, Courtney H.</u>                     |                     | 巒                   |    | Bachelor of Arts in Mass Communications | Last advising date:<br><u>N/A</u> | Advisor(s):<br>Sheena Patrick |

#### OFFICE OF THE REGISTRAR

#### 5. Select the "Course Plan" tab.

| Course | Plan | Timeline | Progress | Course Catalog | Notes | Plan Archive | Test Scores | Unofficial Transcript | Grades | Petitions & Waivers | Graduation Application |
|--------|------|----------|----------|----------------|-------|--------------|-------------|-----------------------|--------|---------------------|------------------------|
|        |      |          |          |                |       |              |             |                       |        |                     |                        |

6. You may need to use the arrows to go to the upcoming semester which your advisee is registering.

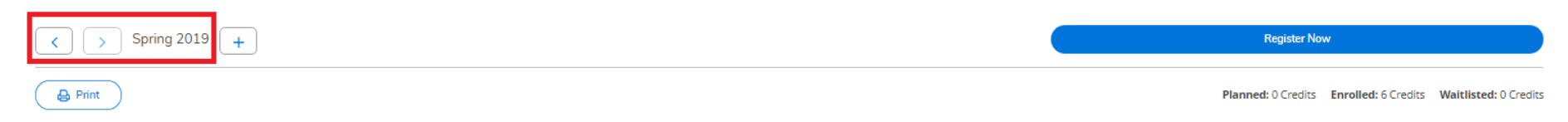

OFFICE OF THE REGISTRAR

7. If your advisee has planned courses that you both agree on, select the advisement complete button.

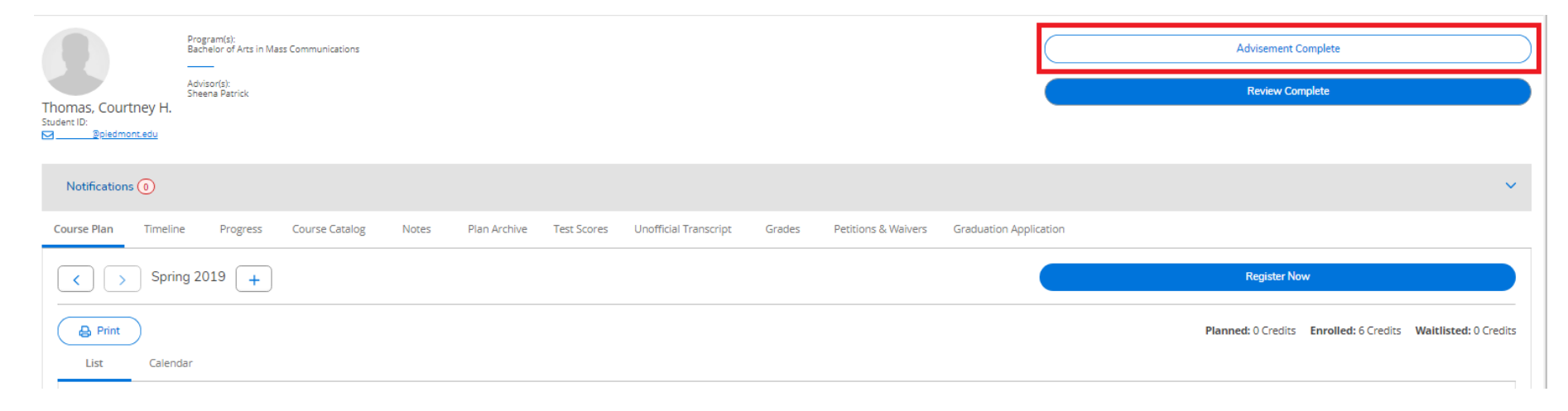

#### OFFICE OF THE REGISTRAR

8. Select the "Review Complete" button to archive the plan for future reference.

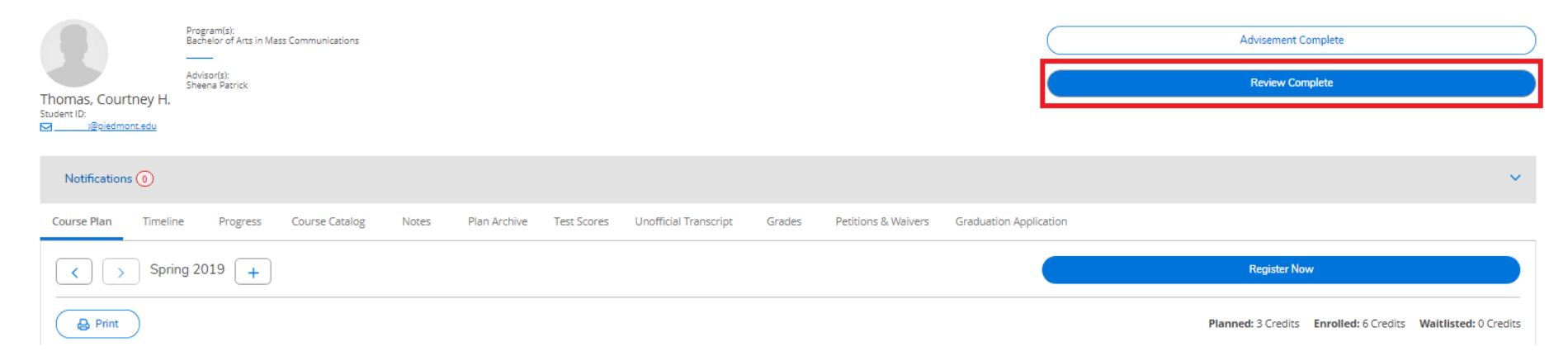

OFFICE OF THE REGISTRAR

# If the student does not have courses planned:

"Course Catalog" or "Progress" Tabs

#### Use Course Catalog Search:

1. Search for courses in the course catalog by clicking the "Course Catalog" tab.

| Course Plan | Timeline | Progress | Course Catalog | Notes | Plan Archive | Test Scores | Unofficial Transcript | Grades | Petitions & Waivers | Graduation Application |
|-------------|----------|----------|----------------|-------|--------------|-------------|-----------------------|--------|---------------------|------------------------|
|-------------|----------|----------|----------------|-------|--------------|-------------|-----------------------|--------|---------------------|------------------------|

#### 2. Click on or type in the subject you are looking for.

| Search for a course subject: P Type a subject |
|-----------------------------------------------|
| Accounting                                    |
| Anthropology                                  |
| Art                                           |
| Athletic Training                             |
| <u>Biology</u>                                |
| Biology Lab                                   |
| Business Administration                       |
| Cardiovascular Technology                     |
| <u>Chemistry</u>                              |

#### OFFICE OF THE REGISTRAR

3. Click "View Available Sections" for the course. You may also filter results by various criteria.

| Course Plan                                       | Timeline                                  | Progress | Course Catalog | Notes                        | Plan Archive                                   | Test Scores                            | Unofficial Transcript                                     | Grades                             | Petitions & Waivers                                    | Graduation Application                                                                     |                                                                       |
|---------------------------------------------------|-------------------------------------------|----------|----------------|------------------------------|------------------------------------------------|----------------------------------------|-----------------------------------------------------------|------------------------------------|--------------------------------------------------------|--------------------------------------------------------------------------------------------|-----------------------------------------------------------------------|
| <ul> <li>Back To Co</li> <li>Filter Re</li> </ul> | ourse Catalog<br>esults                   |          |                | Filters Applied:             | None                                           |                                        |                                                           |                                    |                                                        |                                                                                            |                                                                       |
| Availability                                      | /                                         |          | ^              | MATH-20                      | MATH-2010 Mathematics for Teachers (3 Credits) |                                        |                                                           |                                    |                                                        |                                                                                            |                                                                       |
| Open Sec                                          | tions                                     |          |                | This content<br>rational num | course is designed<br>bers, real number        | for teachers at t<br>s, problem solvin | he elementary school level<br>g, elementary algebra, geol | topics include<br>metry, statistic | d are numerical systems,<br>s and probability, decimal | sets and relations, primes and divisors, bi<br>//fraction/ratio, and proportion/percent op | nary operations and properties,<br>verations. This course will not be |
| Subjects                                          |                                           |          | ^              | Requisites:                  | sarc of the require                            | ments of a major                       | in mathematics or as a ger                                |                                    | rrequirement                                           |                                                                                            |                                                                       |
| Accountin<br>Biology (1<br>Business               | ng (5)<br>I)<br>Administration (<br>v (3) | (6)      |                | View A                       | vailable Sections                              | for MATH-20                            | 10                                                        |                                    |                                                        |                                                                                            | ~                                                                     |

4. Select the section to add to the advisee's schedule and select the "Add Section to Schedule" tab.

#### Spring 2019

| Mathematics for Teacher | Add Section to Schedule                    |                          |             |
|-------------------------|--------------------------------------------|--------------------------|-------------|
| Seats                   | Times                                      | Locations                | Instructors |
| 25                      | M 5:00 PM - 7:20 PM<br>1/9/2019 - 5/8/2019 | Athens Campus<br>Lecture | Edge, F     |

#### OFFICE OF THE REGISTRAR

5. Select the "Add Section" button. This action does not register the student for the course.

| Section Details                     |                                                                                                    |                                                                                                    |
|-------------------------------------|----------------------------------------------------------------------------------------------------|----------------------------------------------------------------------------------------------------|
| MATH-2010-ATH01 Math<br>Spring 2019 | nematics for Teachers                                                                                                    |                                                                                                    |
| Instructors                         | Edge, F                                                                                                    | s                                                                                                    |
| Meeting Information                 | M 5:00 PM 7:20 PM<br>1/9/2019 - 5/8/2019<br>Athens Campus, TBD (Lect                                                                                                    | ture)                                                                                                    |
| Dates                               | 1/9/2019 - 5/8/2019                                                                                                    |                                                                                                    |
| Seats Available                     | 25 of 25 Total                                                                                                    |                                                                                                    |
| Credits                             | 3                                                                                                    |                                                                                                    |
| Grading                             | Graded 🔻                                                                                                    |                                                                                                    |
| Requisites                          | None                                                                                                    |                                                                                                    |
| Course Description                  | This content course is des<br>topics included are numer<br>binary operations and pro<br>solving, elementary algebi<br>decimal/fraction/ratio, and<br>be accepted as part of the<br>general education require | igned for teachers at the elementary school level;<br>rical systems, sets and relations, primes and divisors,<br>perties, rational numbers, real numbers, problem<br>ra, geometry, statistics and probability,<br>d proportion/percent operations. This course will not<br>requirements of a major in mathematics or as a<br>ment. |
| BOOKS                               | BOOKSTORE Information                                                                                                    |                                                                                                    |
| C                                   | lose                                                                                                    | Add Section                                                                                                    |

#### OFFICE OF THE REGISTRAR

6. Click the "Course Plan" tab of the semester you are registering for to review all courses in the advisee's plan.

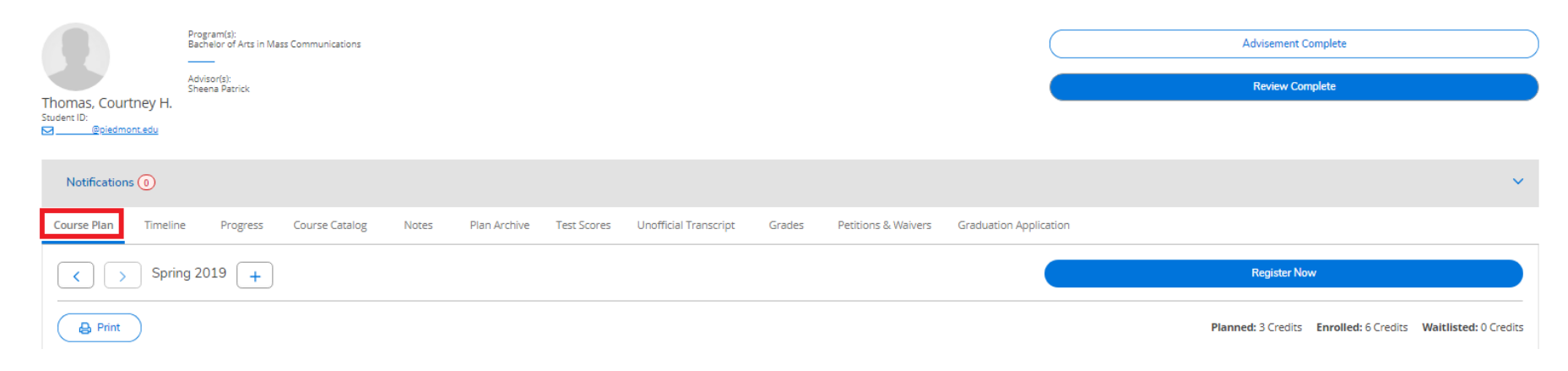

7. Once you and your advisee agree on the courses, select the "Advisement Complete" button.

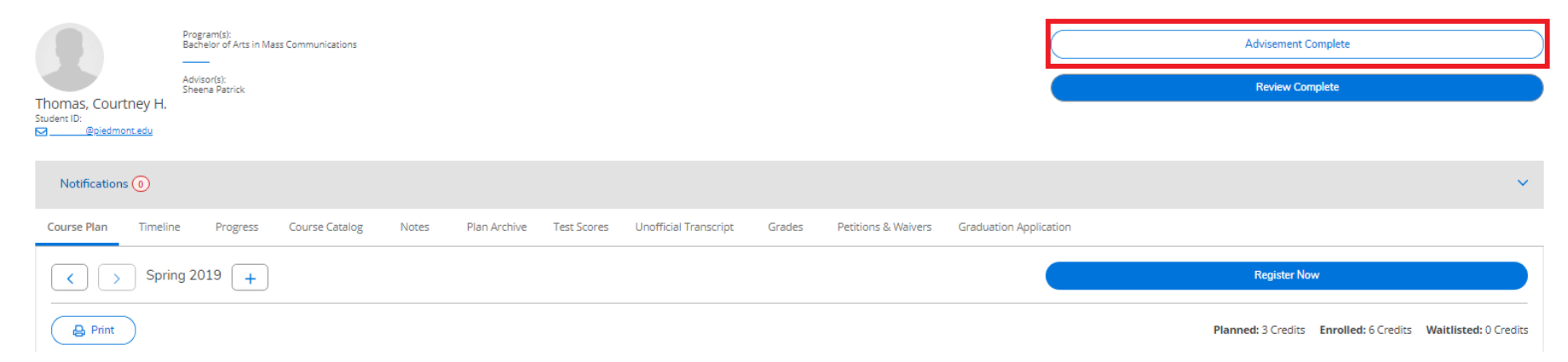

#### OFFICE OF THE REGISTRAR

8. Select the "Review Complete" button to archive the plan for future reference.

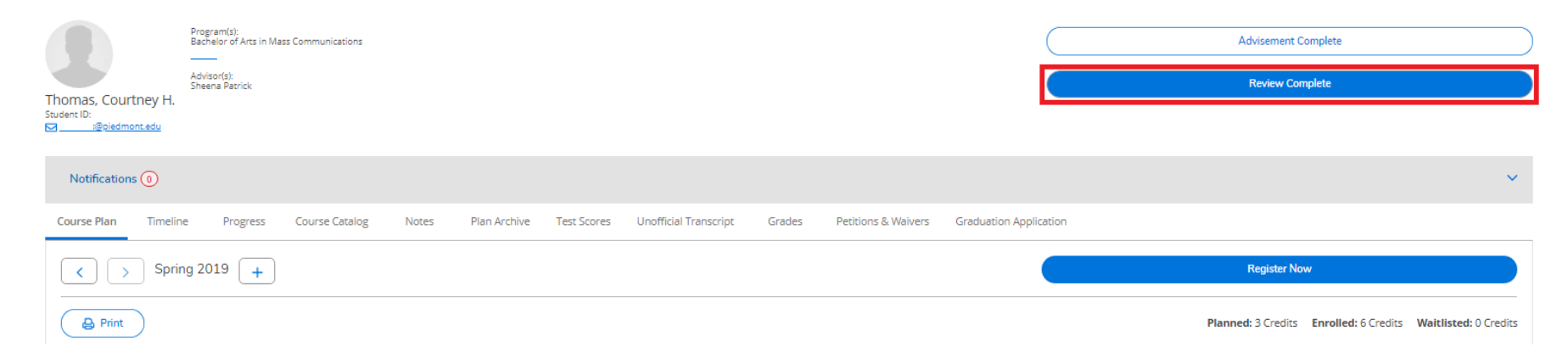

9. Marking "Advisement Complete" and Registration Complete" does not register your advisee. Students must register in their account during the specific dates for their class level. Specific dates can be found on the Academic Calendar.

#### OFFICE OF THE REGISTRAR

#### Use Progress/Degree Audit to search:

1. Click the "Progress" tab.

| Course Plan Timeline | Progress | Course Catalog | Notes | Plan Archive | Test Scores | Unofficial Transcript | Grades | Petitions & Waivers | Graduation Application |
|----------------------|----------|----------------|-------|--------------|-------------|-----------------------|--------|---------------------|------------------------|

2. Scroll down the list of requirements and find a class that has the status of "not started".

| Requirements                                                                                                    |           |                              |        |       |        |         |  |  |
|----------------------------------------------------------------------------------------------------|-----------|------------------------------|--------|-------|--------|---------|--|--|
| ineral Education ARSC                                                                                                    |           |                              |        |       |        |         |  |  |
| Complete all of the following items. <u>A</u> 0 of 7 Completed. Hide Details                                                     |           |                              |        |       |        |         |  |  |
| A.<br>The Individual                                                                                                    |           |                              |        |       |        |         |  |  |
| Complete all of the following items. \Lambda 1 of 4 Completed. Hid                                                               | e Details |                              |        |       |        |         |  |  |
| 1.<br>TAKE ENGL-1101; MINIMUM GRADE C 🗸 1 of 1 Courses Completed. Show Details                                                   |           |                              |        |       |        |         |  |  |
| 2.<br>TAKE MATH-1113 MATH-2050 MATH-2100 OR MATH-2450; MIN. GRADE C 🕐 Fully Planned \land 0 of 1 Courses Completed. Hide Details |           |                              |        |       |        |         |  |  |
| Status                                                                                                    | Course    |                              | Search | Grade | Term   | Credits |  |  |
| In-Progress                                                                                                    | MATH-1113 | Precalculus                  |        |       | 2019SP | 3       |  |  |
| Not Started                                                                                                    | MATH-2050 | Mathematics for Liberal Arts |        |       |        |         |  |  |

#### 3. Click on the class you have chosen.

| Status        | Course    |                              | Search | Grade | Term   | Credits |
|---------------|-----------|------------------------------|--------|-------|--------|---------|
| In-Progress   | MATH-1113 | Precalculus                  |        |       | 20195P | 3       |
| ① Not Started | MATH-2050 | Mathematics for Liberal Arts |        |       |        |         |

#### OFFICE OF THE REGISTRAR

4. Click "View Available Sections" for the course.

View Available Sections for MATH-2050

5. Select the section you need by clicking "Add Section to Schedule" and "Add Section" on the popup box. This will add the course to the plan. This does not register the student for the course.

| Add Section to Schedule | Add Section |
|-------------------------|-------------|
|                         |             |

6. Click on the "Course Plan" tab for the semester you are working with. You can approve, deny, protect, or unprotect the course.

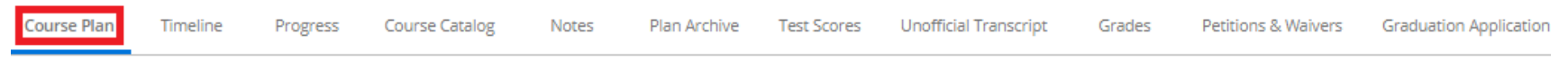

#### OFFICE OF THE REGISTRAR

7. Once you and your advisee agree on the courses, select the "Advisement Complete" button.

|                      | Program(s):<br>Bachelor of Arts in Mass Communications |                    |             |                       |        |                     |                   |       | Advisement Complete        |                                    |
|----------------------|--------------------------------------------------------|--------------------|-------------|-----------------------|--------|---------------------|-------------------|-------|----------------------------|------------------------------------|
| Thomas, Courtney H.  | Advisor(s):<br>Sheena Patrick                          |                    |             |                       |        |                     |                   |       | Review Complete            |                                    |
| Bpiedmont.edu        |                                                        |                    |             |                       |        |                     |                   |       |                            |                                    |
| Notifications (0)    |                                                        |                    |             |                       |        |                     |                   |       |                            | ×                                  |
| Course Plan Timeline | e Progress Course Catalog                              | Notes Plan Archive | Test Scores | Unofficial Transcript | Grades | Petitions & Waivers | Graduation Applic | ation |                            |                                    |
| < > Sprin            | g 2019 🕇                                               |                    |             |                       |        |                     |                   |       | Register Now               |                                    |
| Print                |                                                        |                    |             |                       |        |                     |                   |       | Planned: 3 Credits Enrolle | d: 6 Credits Waitlisted: 0 Credits |

8. Select the "Review Complete" button to archive the plan for future reference.

|                     | Program(s):<br>Bachelor of Arts in Mass Communications |                    |                   |                         |                     | (                      | Advisement Complete                                          |
|---------------------|--------------------------------------------------------|--------------------|-------------------|-------------------------|---------------------|------------------------|--------------------------------------------------------------|
| Thomas, Courtney H. | Advisor(s):<br>Sheena Patrick                          |                    |                   |                         |                     |                        | Review Complete                                              |
|                     |                                                        |                    |                   |                         |                     |                        |                                                              |
| Notifications (0)   |                                                        |                    |                   |                         |                     |                        | ×                                                            |
| Course Plan Timeli  | ne Progress Course Catalog                             | Notes Plan Archive | Test Scores Unoff | icial Transcript Grades | Petitions & Waivers | Graduation Application | n                                                            |
| Spr                 | ing 2019 📕                                             |                    |                   |                         |                     |                        | Register Now                                                 |
| Print               |                                                        |                    |                   |                         |                     |                        | Planned: 3 Credits Enrolled: 6 Credits Waltlisted: 0 Credits |

9. Marking "Advisement Complete" and Registration Complete" does not register your advisee. Students must register in their account during the specific dates for their class level. Specific dates can be found on the Academic Calendar.

OFFICE OF THE REGISTRAR

### **Key Points**

- Students should be instructed to have a listing of planned classes prior to the advising appointment.
- Use the Advising tab to find the advisee you are meeting with.
- Use "Advisement Complete" to remove the Advising Hold.
- Use "Review Complete" to archive a copy of your advisement period planned courses.
- Use the "Course Catalog" or "Progress" tab to search for courses if the student has not planned courses.